## How to Approve Job Offer

- 1. Log into OneUSG (Employee Self Service)
- 2. There should be a notification in the bell on the top right hand corner.

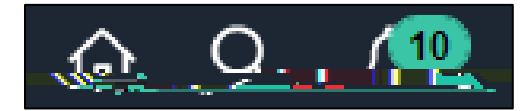

3. Click on the flag and the notification link for the job offer you would like to approve. This will take you to the approval page for the job offer.

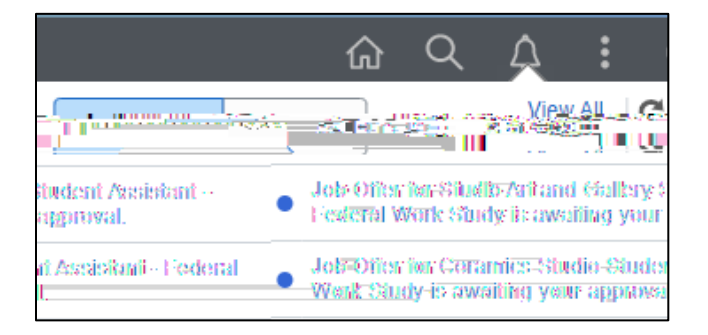

4. Review offer details and then approve, deny, or pushback job offer.

| าววิวิธังใน                                                                                                    |                                                                                                    |                                                                    |
|----------------------------------------------------------------------------------------------------|----------------------------------------------------------------------------------------------------|--------------------------------------------------------------------|
| August and an and a second and a second and a second and a second and a second and a second and a second and a                                                                                                    | 1001<br>2020 - 2020 - 2020 - 2020                                                                                                    | Differ Information                                                 |
| 1.524(224)                                                                                                    | Sint But-11/16/2020                                                                                                    | etter bele %/                                                      |
| and the second second sec | ante de la Balandera de la Sol de Calendar y de <sub>est</sub> e mais requier <u>en la presentación de la sol</u><br>Antecensia de la Calendar |                                                                    |
|                                                                                                    |                                                                                                    |                                                                    |
|                                                                                                    | an an an an an an an an an an an an an a                                                                                                    | <u>ີ ເດັ່ມເຫັນ ເປັນ ເ</u> ປັນ ເປັນ ເປັນ ເປັນ ເປັນ ເປັນ ເປັນ ເປັນ ເ |
|                                                                                                    | ມ                                                                                                    |                                                                    |
|                                                                                                    | . enprover () ongrante                                                                                                    | au Do Affar                                                        |

## Accessibility Statement

If you need this form in an additional format, reach out to Michael McLeod - 706.864.1440